## Instructivo para inscripción Asamblea General Ordinaria no Presencial – Virtual 2024 Cajasan: Persona Natural.

Mediante el siguiente instructivo, daremos a conocer el paso a paso para la inscripción a la Asamblea General Ordinaria no Presencial – Virtual 2024:

1. Ingresamos a la página oficial de Cajasan:

## https://www.cajasan.com/

1. Se encuentra en nuestra sección **"Accesos directos"**, que encontrará en la sección inferior de nuestra página principal sección corporativo:

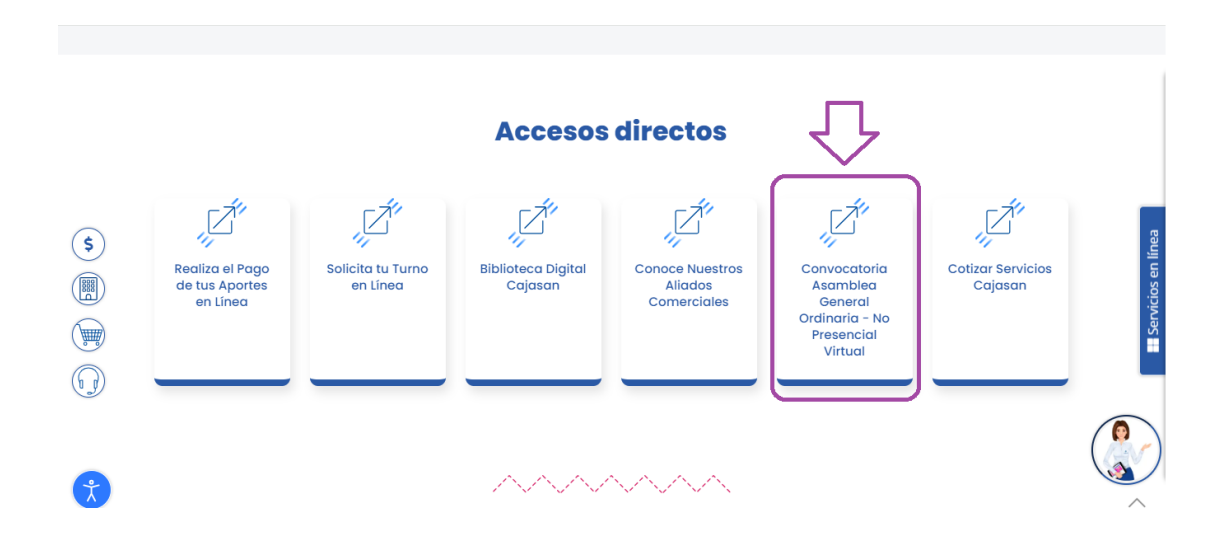

## Inscripción:

1. Seleccione el botón "Inscríbase aquí" para ser redirigido al formulario de inscripción:

| 🕒 cajasan                     | Inicia Personas - Empresas - Proveedores - Telescuchamos - Q Impresa |
|-------------------------------|----------------------------------------------------------------------|
| Corporativo                   | Asamblea General Ordinaria No Presencial - Virtual 2024              |
| Asamblea General<br>Ordinaria | cajasa.n                                                             |
|                               |                                                                      |
|                               | Asamblea General<br>Grafimania 2024<br>Maprovendroi - Vilmant        |
|                               | Aviso de convocatoria                                                |
|                               |                                                                      |

- 2. Diligencie los campos de la siguiente manera:
- Ingrese el tipo de identificación y número de documento.
- Ingrese su nombre completo.
- Ingrese su correo electrónico.
- Ingrese su celular.

Además, se requerirá realizar la aceptación de términos, y clic en el botón "Validar Información":

| ← → C i servic | aciaenlinea.cajasan.com/Asambles/Solicitud.aspr<br>Cojasan Micio Personas - Engresas - Proveedores te escuchamac - Aingres                                                                                                    | Q & # W | 0 |
|----------------|----------------------------------------------------------------------------------------------------|---------|---|
|                | ASAMBLEA GENERAL ORDINARIA NO PRESENCIAL DE AFILIADOS CAJA SANTANDEREANA<br>DE SUBSIDIO FAMILIAR "CAJASAN"                                                                                                    |         |   |
|                | Por favor diligencie los datos solicitados con el único propósito de validar la información en nuestra base de datos<br>Tipo de persona Tipo identificación Número documento                                                                                                    |         |   |
|                | Nombre                                                                                                    |         |   |
|                | Correo electrónico Celular                                                                                                    |         |   |
|                | A of a strain of a control where the strain of a strain of a |         |   |

**3.** A continuación, adjunte la copia de su documento de identificación: "**Documento NIT**" -> "Realizarinscripción":

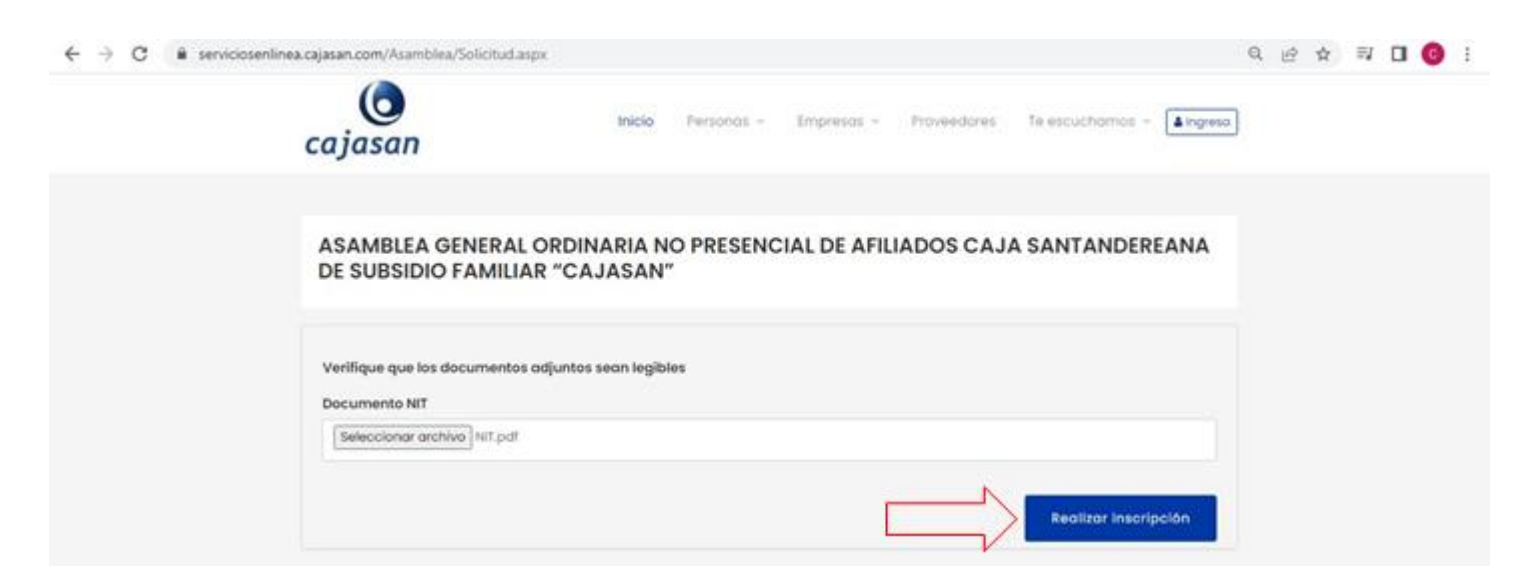

4. El sistema presentará la confirmación que la solicitud ha sido recibida para iniciar el proceso devalidación:

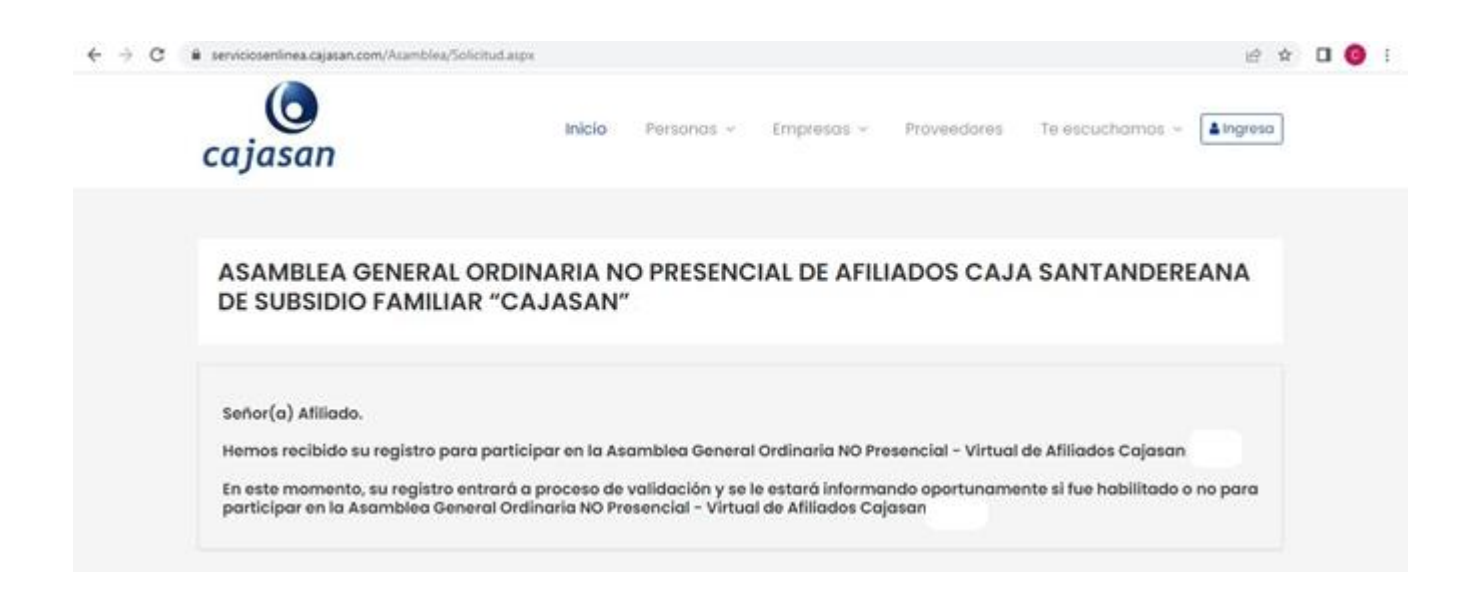

5. Finalmente, recibirá un correo con el mensaje de confirmación de su solicitud de inscripción; tal y como seaprecia en la siguiente imagen:

Solicitud de afiliación Asamblea Cajasan

Cajasar

 Mensaje enviado con importancia Alta.
 Notificaciones Mié 20/04/202 12:51 Para: Señor(a) Afiliado.
 Hemos recibido su registro para participar en la Asamblea General Ordinaria NO Presencial - Virtual de Afiliados

En este momento, su registro entrará a proceso de validación y se le estará informando oportunamente si fue habilitado o no para participar en la Asamblea General Ordinaria NO Presencial - Virtual de Afiliados Cajasan

La información contenida en este mensaje es legalmente privilegiada y para uso exclusivo del destinatario. Su reproducción, uso, interceptación, retención o sustracción, está prohibida a persona diferente al destinatario, acciones que serán penalizadas conforme las normas legales vigentes. Si usted ha recibido este correo por error, equivocación u omisión, por favor notifique de inmediato al remitente y destruya la información aquí contenida. Este mensaje ha sido verificado con software antivirus; sin embargo, CAJASAN no se hace responsable por la presencia en él o en sus anexos de códigos maliciosos que puedan generar daños a los equipos o programas del destinatario.

Si sus datos personales están incluidos en este mensaje y desea conocer el tratamiento, finalidad y canales establecidos por CAJASAN para ejercer sus derechos como Titular conforme la normativa vigente, puede consultar la Política de Tratamiento de la Información que para el efecto hemos dispuesto en nuestra página web www.cajasan.com.